Para saber mais sobre as ações de formação ofertadas pela EFAP, acesse: <u>www.escoladeformacao.sp.gov.br</u>

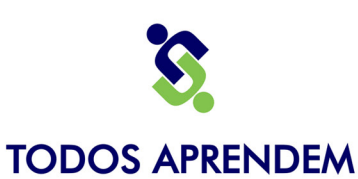

*i* ABCD

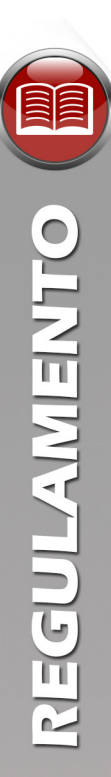

# REGULAMENTO

# Curso Todos Aprendem EAD 2ª Edição – 2015

São Paulo, junho de 2015

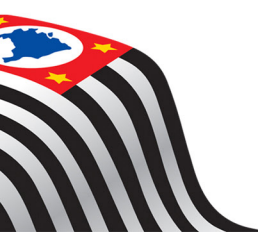

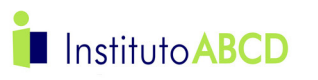

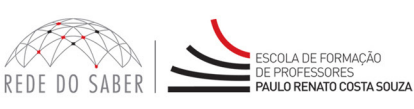

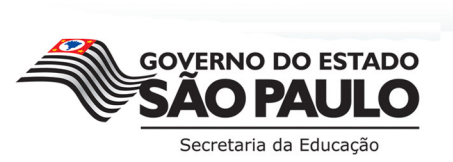

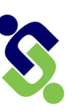

*i* ABCD

# SUMÁRIO

| NTO |  |
|-----|--|
| AME |  |
| GUL |  |
| RE  |  |

| A.INTRODUÇÃO                                  | 3 |
|-----------------------------------------------|---|
| B. ESTRUTURA DO CURSO                         | 3 |
| C. INSCRIÇÃO E CADASTRO                       | 5 |
| D. AVALIAÇÃO E CERTIFICAÇÃO                   | 7 |
| E. RESPONSABILIDADES DO CURSISTA              | 8 |
| F. SEGURANÇA DA INFORMAÇÃO NAS ATIVIDADES WEB | 8 |

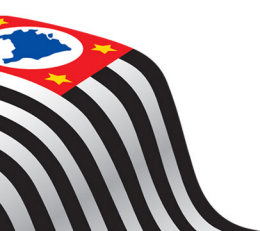

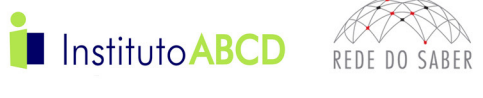

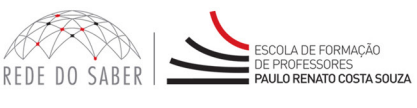

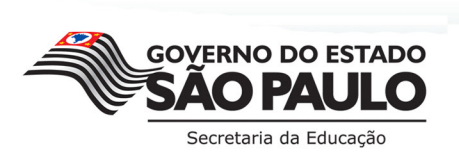

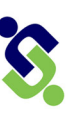

#### *i* ABCD

# REGULAMENTO

#### A. INTRODUÇÃO

- O Instituto ABCD, em parceria com a Secretaria da Educação do Estado de São Paulo (SEE-SP), por meio da Escola de Formação e Aperfeiçoamento dos Professores do Estado de São Paulo "Paulo Renato Costa Souza" (EFAP), apresenta a 2ª edição do Curso Todos Aprendem EAD – 2015. Este curso tem o objetivo de formar professores dos Anos Iniciais para o ensino na diversidade, com o intuito de:
  - a. identificar os alunos com risco para transtornos funcionais de aprendizagem (dislexia, discalculia e disgrafia);
  - b. aplicar estratégias pedagógicas individualizadas para os alunos identificados;
  - c. registrar e acompanhar o desempenho dos alunos frente às intervenções recomendadas.
- 2. Este material regulamenta a 2ª edição de 2015 do Curso Todos Aprendem EAD, que será realizado na modalidade de Educação a Distância (EaD).
- 3. Será utilizado, nesta formação, o Ambiente Virtual de Aprendizagem do Instituto ABCD (AVA-iABCD), a partir da tecnologia disponível na plataforma Moodle. Este é um software livre de apoio à aprendizagem, um *Learning Management System* (Sistema de Gestão da Aprendizagem), acessível por meio da internet ou de rede local.
- 4. O conteúdo deste curso não foi ambientado de forma a contemplar a acessibilidade a cursistas com deficiência visual ou auditiva.

#### **B. ESTRUTURA DO CURSO**

5. O Curso Todos Aprendem EAD – 2ª Edição – 2015 terá duração de nove meses, totalizando 90 horas de carga horária. Cada módulo será realizado conforme disposto no cronograma a seguir:

| Módulo                                | Início                | Término                 |  |
|---------------------------------------|-----------------------|-------------------------|--|
| <b>1 (30h)</b> 20 de julho de 2015    |                       | 12 de outubro de 2015   |  |
| 2 (30h)                               | 12 de outubro de 2015 | 15 4 de janeiro de 2016 |  |
| <b>3 (30h)</b> 4 de janeiro de 2016 2 |                       | 28 de março de 2016     |  |

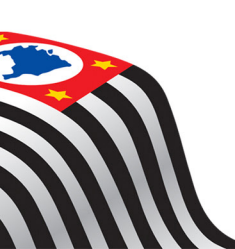

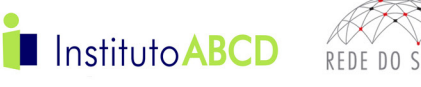

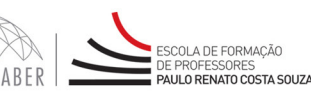

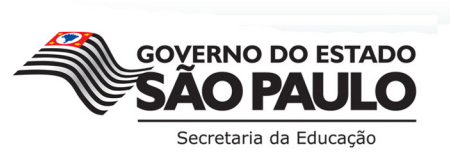

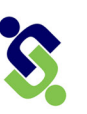

#### *i* ABCD

6. Durante o curso, os cursistas serão acompanhados por professores tutores do Instituto ABCD, sendo um tutor para cada grupo de 200 alunos. Os temas dos módulos serão:

#### Módulo 1 (30 horas)

- Neurodesenvolvimento: a arquitetura do cérebro e a importância do meio ambiente;
- Desenvolvimento Infantil;
- Perfis de Aprendizagem e Neurodiversidade.

#### Módulo 2 (30 horas)

- Dificuldade ou Transtornos de Aprendizagem?;
- Transtornos Funcionais de Aprendizagem (TFA): o que são?;
- Perfil dos Alunos com TFA (suas áreas de talento e de dificuldade);
- Por Dentro da Dislexia.

#### Módulo 3 (30 horas)

- Por Dentro da Disgrafia;
- Por Dentro da Discalculia;
- Planejamento de Estratégias para Sala de Aula: enfoque multissensorial para alcançar todos os alunos;
- Acompanhamento dos Alunos: a importância do uso de parâmetros individuais e do grupo;
- Desenho Universal de Aprendizagem.

7. A carga horária por módulo foi dividida segundo esta tabela:

| Atividade                 | Carga horária por módulo | Carga horária total |  |
|---------------------------|--------------------------|---------------------|--|
| Fórum                     | 4h                       | 12h                 |  |
| Leitura                   | 10h                      | 30h                 |  |
| Questões Discursivas 2h30 |                          | 7h30                |  |
| Questões Objetivas        | 1h30                     | 4h30                |  |
| Videoaula                 | 9h                       | 27h                 |  |
| QUIZ                      | 1h                       | 3h                  |  |
| Esclarecimento de dúvidas | 2h                       | 6h                  |  |
| Carga horária Total       | 30h                      | 90h                 |  |

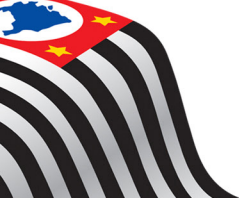

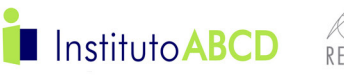

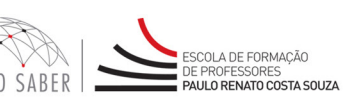

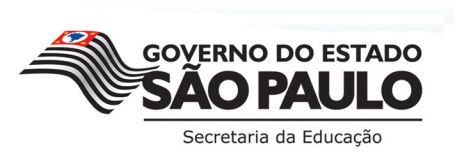

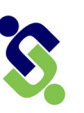

*i* ABCD

#### C. INSCRIÇÃO E CADASTRO

#### Quem poderá se inscrever?

- 8. A 2ª Edição 2015 é direcionada aos seguintes profissionais da SEE-SP em exercício no Ensino Fundamental (EF) Anos Iniciais, conforme base da Coordenadoria Geral de Recursos Humanos (CGRH) de maio de 2015:
  - a. Professor Educação Básica (PEB) I em exercício na SEE-SP;
  - b. PEB II em exercício no EF Anos Iniciais;
  - c. Professor Coordenador dos Anos Iniciais;
  - d. Professor Coordenador de Núcleo Pedagógico (PCNP) responsável pelo EF Anos Iniciais;
  - e. Profissionais em exercício no Centro de Ensino Fundamental dos Anos Iniciais (CEFAI) da Coordenadoria de Gestão da Educação Básica (CGEB).
- Aqueles que corresponderem ao público-alvo, mas que seus nomes não constarem refletidos na base CGRH de maio de 2015 em exercício nos cargos ou funções dispostos no item 8 do presente Regulamento, deverão aguardar pela oferta de nova edição.

#### Como se inscrever?

- 10. Para esta 2ª edição de 2015 serão ofertadas 600 vagas, a serem preenchidas por ordem de inscrição, além de composição de lista de espera com 100 interessados.
- 11. As inscrições serão realizadas por adesão, de 1º a 7 de julho de 2015, até o término das 600 vagas e das 100 vagas de lista de espera ou até o término do período de inscrição, o que acontecer primeiro.
- 12. Os profissionais interessados em realizar o curso nesta 2ª edição deverão seguir os seguintes procedimentos:
  - a. Acessar o hotsite www.escoladeformacao.sp.gov.br/abcd;
  - b. Ter em mãos seus dados pessoais (nome completo, RG, CPF e e-mail pessoal e ativo);
  - c. No canal "Inscrições", assistir ao vídeo por completo "Conhecendo o curso" e clicar no link de acesso ao formulário de inscrição, que será informado durante vídeo;
    - i. Acessar o formulário de inscrição utilizando seu CPF como usuário e seu RG como senha (ou senha utilizada nas ferramentas da Rede do Saber);
    - ii. Ler atentamente o Termo de Aceite e, concordando com as regras dispostas, clicar em "Aceito";
    - iii. Preencher seus dados pessoais e profissionais e realizar sua inscrição, conforme orientações constantes no formulário;
    - iv. Atentar-se ao preenchimento do campo "E-mail", de modo a informar um e-mail pessoal, válido e ativo;
    - v. Tomar nota do protocolo de inscrição expedido pelo sistema.
- 13. Ao se inscrever, o profissional receberá, automaticamente, mensagem no e-mail (o mesmo indicado no formulário de inscrição) com informações sobre a sua inscrição, tais como: nome do curso, número de protocolo e cópia do Termo de Aceite.

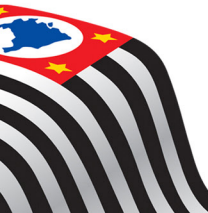

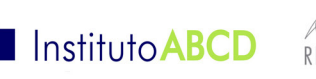

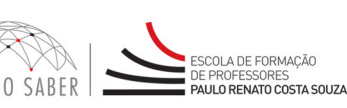

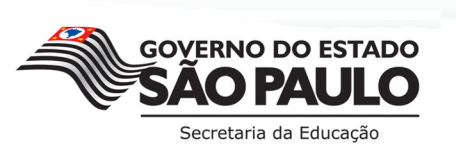

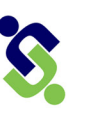

# *i* ABCD

- 14. A relação final dos 600 inscritos e a relação de 100 inscritos em lista de espera serão divulgadas no *hotsite* www.escoladeformacao.sp.gov.br/abcd.
- 15. Aqueles que forem inscritos e não se cadastrarem para acesso ao curso em até uma semana serão considerados desistentes nesta 2ª edição, e deverão aguardar pela oferta de nova edição;
- 16. As vagas provenientes de desistência serão preenchidas pela lista de espera, sendo respeitada a ordem de inscrição.
- 17. Atenção: A inscrição em determinada edição é válida apenas para aquela oferta, e não caracteriza inscrição em edição subsequente!
  - a. Os inscritos desistentes desta 2ª edição e os inscritos em lista de espera que não forem convocados para a edição na qual se inscreveram deverão, se tiverem interesse e disponibilidade, se inscrever para a edição subsequente.
  - b. Os inscritos que se cadastrarem nesta edição do curso serão considerados cursistas e não poderão se inscrever nas edições subsequentes desta ação a serem oferecidas em 2015.
  - c. Os inscritos nesta 2ª edição, que derem início ao curso e forem reprovados por frequência e/ou por aproveitamento, não poderão participar de próximas edições deste curso neste ano, ou de qualquer outra ação de formação da EFAP no ano de homologação do curso no DOE.

#### Como acessar e se cadastrar no AVA-iABCD?

- 18. Após a realização da inscrição, os 600 primeiros inscritos serão enturmados e deverão se cadastrar para acessar o AVA-iABCD, sendo respeitada a data início desta 2ª edição do curso, dia **20 de julho de 2015**:
  - a. Para entrar no AVA-iABCD, o cursista deverá primeiramente acessar o site: http://escolavirtual.institutoabcd.org.br;
  - b. Na página inicial, o cursista colocará sua identificação, que será seu endereço de e-mail e sua senha, que, neste momento, será o número de seu RG;
  - c. Caso não se lembre de sua senha, poderá solicitar uma nova, clicando em "Esqueceu o seu usuário e senha?". Assim, receberá em seu e-mail uma nova senha temporária para acessar o AVA-iABCD. Logo em seguida, deverá modificar esta senha para outra de sua preferência;
  - d. Ao realizar o login, o cursista será redirecionado para a página inicial do AVA-iABCD.

#### Prazo para o primeiro acesso

- 19. O cursista inscrito **terá uma semana** para realizar o primeiro acesso ao AVA-iABCD a partir do início do curso, em 20 de julho de 2015; caso contrário, perderá sua vaga para o primeiro inscrito na lista de espera.
- 20. Os inscritos na lista de espera poderão ser chamados **a partir de 27 de julho de 2015**. Caso não sejam chamados a participar desta edição, deverão aguardar pela abertura das inscrições de nova edição.

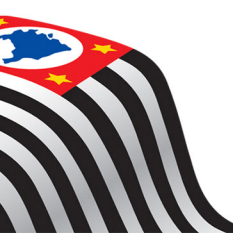

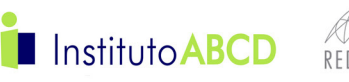

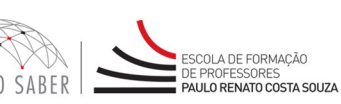

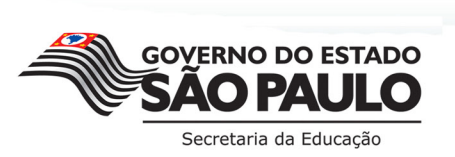

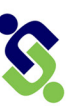

*i* ABCD

# D. AVALIAÇÃO E CERTIFICAÇÃO

#### Avaliação das atividades realizadas

21. Todas as tarefas ou avaliações foram desenvolvidas pensando em diferentes maneiras de testar e fixar o conhecimento proposto. Devido às diferentes metodologias de avaliação, criou-se a seguinte tabela:

| Atividade                       | Tempo para devolutiva do tutor |
|---------------------------------|--------------------------------|
| Dissertação                     | 15 dias corridos               |
| Questionário – múltipla escolha | Imediato/Automático            |
| Fórum de discussão              | 10 dias corridos               |

#### Avaliação

22. Será considerado aprovado o cursista inscrito regularmente, que tenha cumprido, no mínimo, 80% das atividades propostas de cada módulo e tenha obtido conceito A ou B em cada um dos módulos, sendo respeitada a tabela que segue:

| ATIVIDADE NÃO VALIDADA                                                                                                    |                                                                        | ATIVIDADE VALIDADA            |                                           |                             |  |
|----------------------------------------------------------------------------------------------------|------------------------------------------------------------------------|-------------------------------|-------------------------------------------|-----------------------------|--|
|                                                                                                    | Postadas com                                                           | m                             | Resposta coerente com a questão proposta. |                             |  |
| Em<br>branco<br>branco<br>Em<br>branco<br>Em<br>Branco<br>Em<br>Branco<br>Em<br>Branco<br>Em<br>Branco<br>Em<br>branco<br>Em<br>Branco<br>Em<br>Branco | Postadas contendo<br>conteúdos que<br>culminem em<br>material ilícito. | Insatisfatório                | Satisfatório                              |                             |  |
|                                                                                                    |                                                                        | Conceito C                    | Conceito B                                | Conceito A                  |  |
|                                                                                                    |                                                                        | Entre 1% e 49%<br>de acertos. | Entre 50% e 75%<br>de acertos.            | Acima de 75%<br>de acertos. |  |

- 23. As atividades não poderão ser entregues após os prazos estipulados na Agenda do AVA-iABCD.
- 24. As atividades que não forem entregues nos prazos estipulados ou entregues incompletas receberão conceito NV (não validadas).

#### Certificação

- 25. Caberá à EFAP emitir os certificados para aqueles que, além da avaliação mínima exigida, apresentarem frequência mínima de 80% nas atividades propostas de cada módulo, conforme item 22 deste Regulamento.
- 26. Os certificados serão disponibilizados digitalmente no site <u>www.escoladeformacao.sp.gov.br</u>, no item "Central de Serviços", somente após o término e a homologação do curso no Diário Oficial do Estado de São Paulo (DOE).
- 27. O cursista poderá utilizar o certificado do curso para a evolução funcional pela via não acadêmica, conforme Decreto nº 49.394/2005, alterado pelo Decreto nº 59.850/13 e Resolução SE-36, de 02/07/2014.

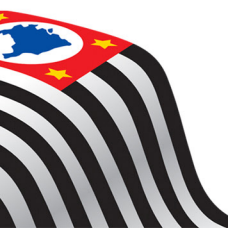

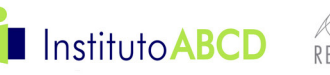

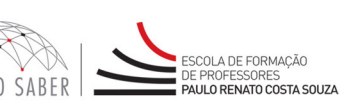

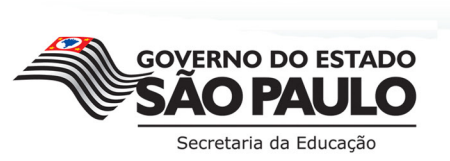

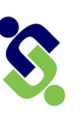

*i* ABCD

#### E. RESPONSABILIDADES DO CURSISTA

- 28. Acessar o ambiente do curso com frequência.
- 29. Participar das atividades web propostas no decorrer do curso, dentro dos prazos estabelecidos e registrados no AVA-iABCD.
- 30. Acompanhar, no AVA-iABCD, o "status" de suas atividades, verificando aquelas que estão pendentes, não realizadas, concluídas ou não validadas pelo professor tutor.
- 31. Acatar as regras estabelecidas neste Regulamento para este curso, inclusive as relativas à segurança da informação e às declarações apresentadas quando do primeiro registro de login e senha pessoal no AVA-iABCD.
- 32. Manter a senha de acesso guardada em completa segurança e sigilo, sendo de sua inteira responsabilidade acessos realizados com a sua senha. A senha tem caráter pessoal e intransferível, sendo vedada sua revelação para terceiros; é a forma de identificação do cursista, considerando-se a sua utilização, para todos os fins e efeitos, como manifestação expressa de vontade.
- 33. Utilizar apenas equipamentos confiáveis para o acesso à plataforma, que possuam programas antivírus e *firewall* devidamente instalados e atualizados, assumindo o risco de sua conduta caso assim não vier a proceder.
- 34. Realizar logout após finalizar uma sessão no AVA-iABCD, garantindo a veracidade de suas participações e produções.

#### F. SEGURANÇA DA INFORMAÇÃO NAS ATIVIDADES WEB

- 35. A gestão da segurança das informações observa as disposições da Norma Técnica ABNT NBR ISSO/IEC 27002, especialmente em relação à autenticidade, integridade e disponibilidade da informação.
- 36. É de reconhecimento público a impossibilidade técnica da manutenção do funcionamento integral e ininterrupto de qualquer sistema de informática. Dessa forma, a SEE-SP e o Instituto ABCD isentam-se de qualquer responsabilidade relativa à postagem de atividades web ou à manutenção de equipamentos.
- 37. As configurações mínimas de hardware e software necessárias para o acesso adequado ao AVA-iABCD são as seguintes:
  - a. Software
    - Windows XP Service Pack 2 (recomendados Windows XP Service Pack 3 ou posterior);
    - Windows Vista;
    - Plug-in Adobe Flash Player Versão 9 ou superior;
    - Navegadores: Internet Explorer 8 ou superior; Firefox 20 ou superior; Chrome ou Safari 6 ou superior.
  - b. Hardware
    - Mínimo de 1 GB de Memória RAM;
    - Resolução de tela mínima de 1024x768;

Instituto ABCD

• Conexão banda larga preferencialmente 512 kbps ou superior.

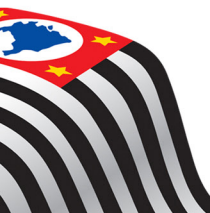

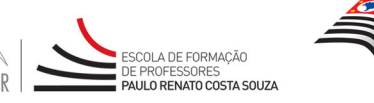

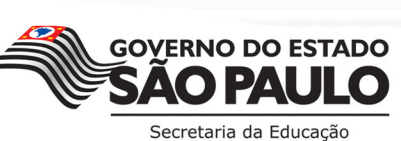

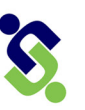

*i* ABCD

- 38. Para um bom desempenho do AVA-iABCD, recomenda-se a limpeza do Navegador, seguindo estes passos:
  - a. Ao utilizar o Microsoft Internet Explorer:
    - i. Abrir o Internet Explorer;
    - ii. Apertar a tecla "ALT" do seu teclado para que a barra de menu seja disponibilizada;
    - iii. Selecionar a opção "Ferramentas" e selecionar a opção "Opções da Internet";
    - iv. Selecionar a aba "Geral" na nova janela aberta;
    - v. Clicar em "Excluir" na área "Histórico de navegação";
    - vi. Marcar os itens "Arquivos de Internet Temporários" e "Cookies" na nova janela aberta;
    - vii. Clicar no botão "Excluir". Esta janela será fechada automaticamente;
  - b. Ao utilizar o Firefox:
    - i. Abrir o Firefox;
    - ii. Apertar a tecla "ALT" do seu teclado para que a barra de menu seja disponibilizada;
    - iii. Selecionar a opção "Ferramentas" e depois "Limpar Dados Pessoais";
    - iv. Selecionar a aba "Avançado" na nova janela;
    - v. Habilitar os itens "Cookies" e "Cache" na nova janela aberta;
    - vi. Clicar no botão "Limpar Agora". Esta janela será fechada automaticamente.
  - c. Ao utilizar o Google Chrome:
    - i. Fechar o Navegador e entrar novamente;
    - ii. No canto superior direito, há 3 traços. Clicar neles com o botão esquerdo do mouse;
    - iii. Na nova janela, clicar em "Ferramentas";
    - iv. Na janela seguinte, clicar em "Limpar dados de navegação";
    - v. No campo "Eliminar os seguintes itens desde:" selecionar: "o começo";
    - vi. Em seguida, selecionar os campos: "Cookies e outros dados de site e de plug-in" e "Imagens e arquivos armazenados em CACHE";
    - vii. Por fim, clicar em "Limpar dados de navegação".

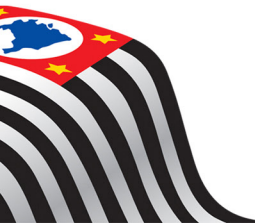

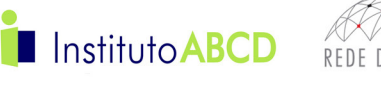

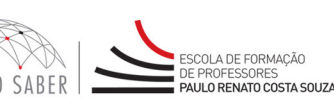

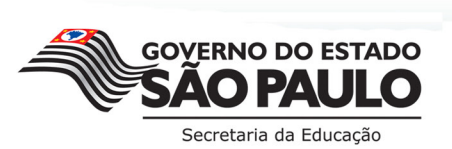